| 連線<br>名稱  | Mitsubishi FREQROL-A700(新增)                                                                            |  |  |  |  |  |  |  |
|-----------|----------------------------------------------------------------------------------------------------|--|--|--|--|--|--|--|
| 人機<br>種類  | PWS6A00-T PLC Mitsubishi FREQROL-A700 使用 成本 ADP 6.3.3                                                  |  |  |  |  |  |  |  |
| ADP6 軟體設定 |                                                                                                    |  |  |  |  |  |  |  |
|           | 1. 功能表【應用】中選取【設定工作參數】                                                                                  |  |  |  |  |  |  |  |
|           | 2. 選擇人機介面型號與 PLC 種類,如下圖:                                                                               |  |  |  |  |  |  |  |
|           | 工作参数         ? ×           一般         連線         其它         記錄緩衝區         密碼表         密碼           控制區 |  |  |  |  |  |  |  |
| 人機設定      | 應用名稱:                                                                                                  |  |  |  |  |  |  |  |
|           | <u> </u>                                                                                               |  |  |  |  |  |  |  |
|           | 輸入完成後按【確認】。如下圖:                                                                                        |  |  |  |  |  |  |  |

| 工作参数                                                                                                    |     |  |  |  |  |  |
|----------------------------------------------------------------------------------------------------|-----|--|--|--|--|--|
| 一般       連線       其它       記録緩衝區       容碼         編註       琴置名額       琴置種類       新增         1       Connection 1       Mitsubishi FREQROL-A700 \$       副師         夏名       夏名       夏名         ●       日       ●       ●         ●       日       ●       ●         ●       ●       ●       ●         ●       ●       ●       ●         ●       ●       ●       ●         ●       ●       ●       ●         ●       ●       ●       ●         ●       ●       ●       ●         ●       ●       ●       ●         ●       ●       ●       ●         ●       ●       ●       ●         ●       ●       ●       ●         ●       ●       ●       ●         ●       ●       ●       ●         ●       ●       ●       ●         ●       ●       ●       ●         ●       ●       ●       ●         ●       ●       ●       ●         ●       ●       < |     |  |  |  |  |  |
|                                                                                                    |     |  |  |  |  |  |
| PWS 硬體設定                                                                                                    |     |  |  |  |  |  |
| 1. 通訊由 ADP6 軟體決定:                                                                                                    |     |  |  |  |  |  |
| ※人機背面之指撥開關,SW5、SW6 撥到 OFF 的位置。                                                                                                    |     |  |  |  |  |  |
| (有關指撥開關之定義與說明,請參考 ADP6 操作手冊)                                                                                                    |     |  |  |  |  |  |
| 2. 通訊由 ADP6 硬體決定:                                                                                                    |     |  |  |  |  |  |
| ※ 人機背面之指撥開關,SW6 撥到 OFF,SW5、SW7 撥到 ON 的位置                                                                                                    | • 0 |  |  |  |  |  |
| 當開機並完成自我偵測後,會出現以下畫面。                                                                                                    |     |  |  |  |  |  |

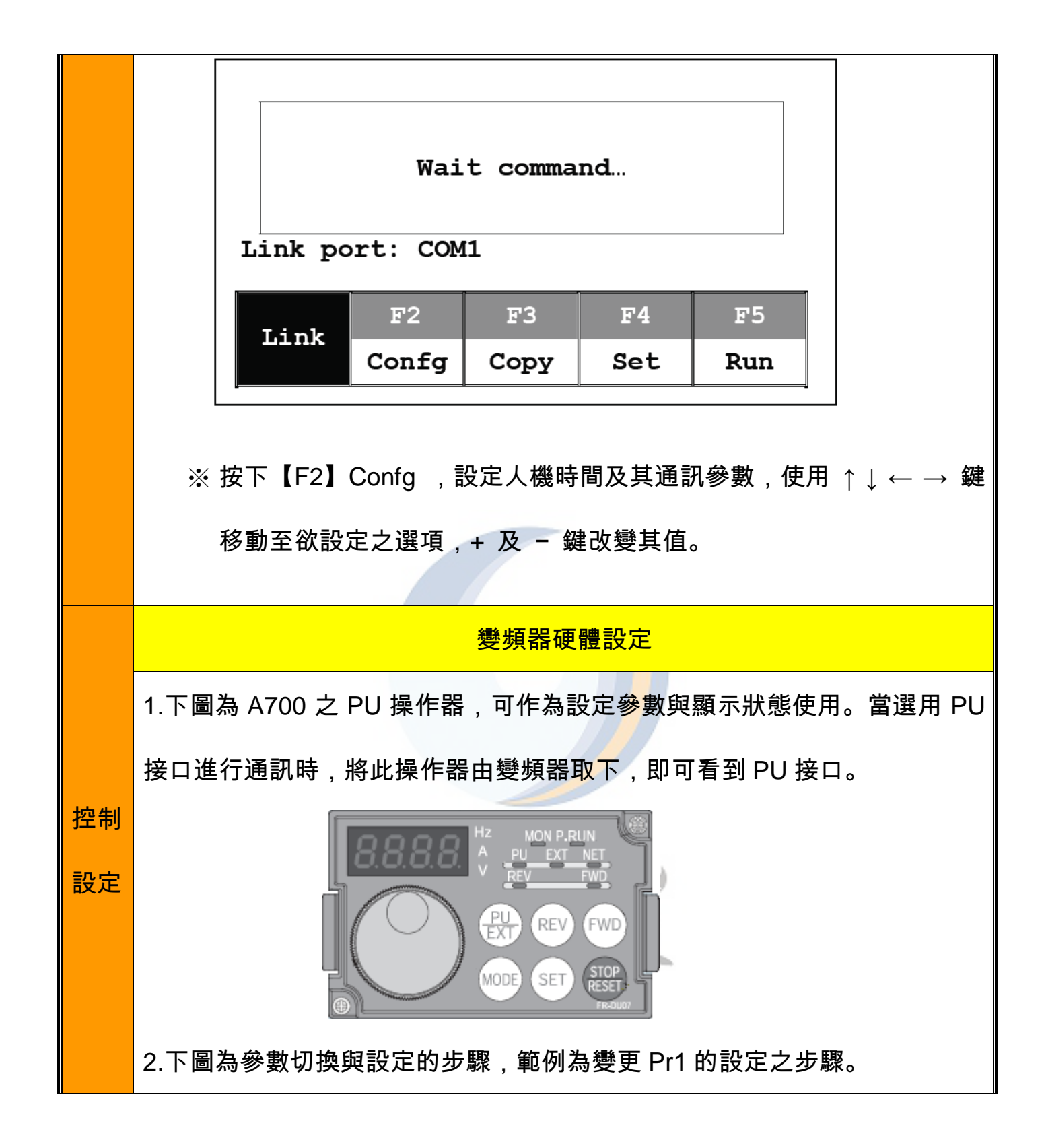

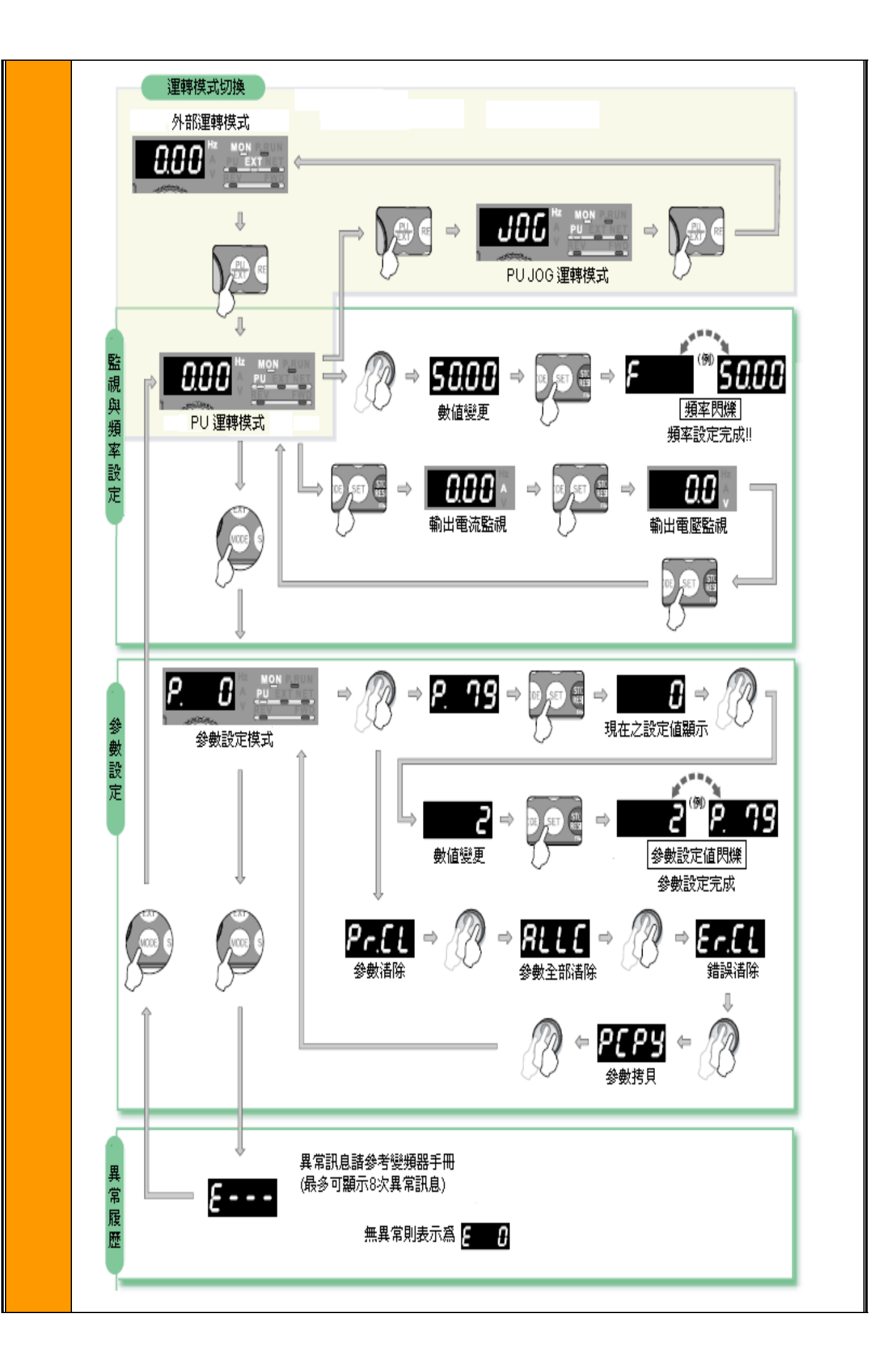

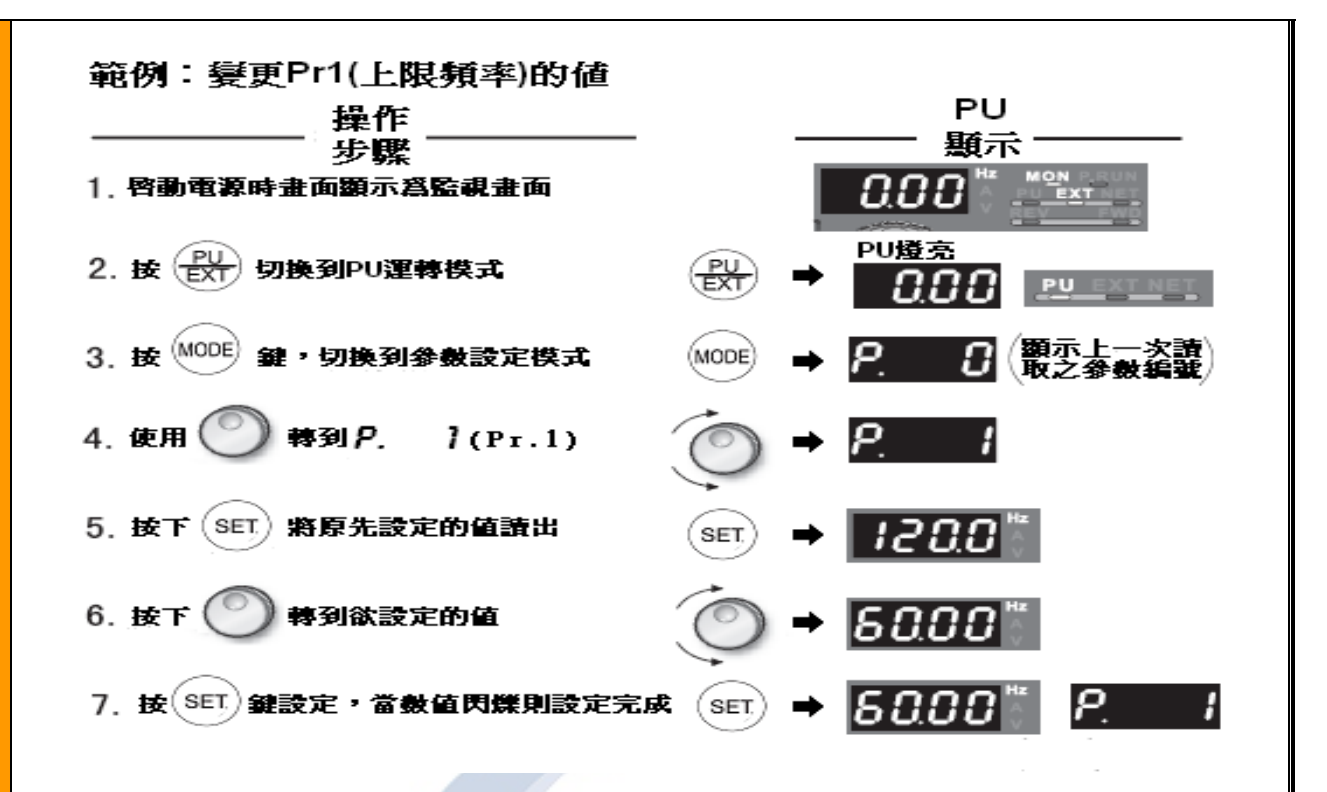

3.A700 本身有提供 PU 通訊與 RS485 端口通訊兩種,參數的設定請配合實的 需求,依照下表進行設定。

〔PU接口通訊相關參數〕

| 參數  | 名稱            | 初始値  | 設定範圍              | 内沿                       | 容            |
|-----|---------------|------|-------------------|--------------------------|--------------|
| 117 | PU通訊局號        | 0    | 0~31              | 變頻器局號設定。                 |              |
| 118 | PU通訊速度        | 192  | 48, 96, 192, 384  | 通訊速度設定。例如設定<br>19200Bps。 | 值爲192,通訊速率即爲 |
|     | PU通訊停止位元長     | 1    |                   | 停止位元長                    | 資料長度         |
| 119 |               |      | 0                 | 1位                       | 여급           |
|     |               |      | 1                 | 2位                       | 81또          |
|     |               |      | 10                | 1位                       | フル会          |
|     |               |      | 11                | 2位                       | 7197         |
| 120 | PU通訊奇偶同位元檢查   | 2    | 0                 | 無奇偶同位元校驗                 |              |
|     |               |      | 1                 | 奇數位元有                    |              |
|     |               |      | 2                 | 偶數位元有                    |              |
| 121 | PU通訊再試次數      | 1    | 0~10              | 設定發生資料接收錯誤後              | 允許的再試次數。     |
|     |               |      | 9999              | 通訊異常發生時,變頻器              | 不會因爲警報而停止。   |
|     |               |      | 0                 | PU接頭無通信。                 |              |
| 122 | PU通訊確認時間間隔    | 9999 | 0.1~999.8s        | 設定交信檢查時間。                |              |
|     |               |      | 9999              | 不做通信確認。                  |              |
| 123 | PU通訊等待時間設定    | 9999 | $0\!\sim\!150 ms$ | 變頻器送信後的等待時間              | •            |
|     |               |      | 9999              | 用通訊資料設定。                 |              |
| 124 | PU通訊CR/LF有無選擇 | 1    | 0                 | 無CR,LF                   |              |
|     |               |      | 1                 | 有CR                      |              |
|     |               |      | 2                 | 有CR,LF                   |              |

## [RS485 端子設定相關參數]

| 參數    | 名稱              | 初始值  | 設定範圍                                 | 内容                                              |
|-------|-----------------|------|--------------------------------------|-------------------------------------------------|
| 331   | RS-485通訊局號      | 0    | 0~31 (0~247)                         | 變頻器局號設定。(和Pr.117相同)                             |
| 332   | RS-485通訊速度      | 96   | 3, 6, 12, 24,<br>48, 96, 192,<br>384 | 通訊速度設定。例如設定值為192,通訊速率即為<br>19200Bps。(和Pr.118相同) |
| 333*2 | RS-485通訊停止位元長   | 1    | 0, 1, 10, 11                         | 選擇停止位元長,資料長度。(和Pr.119相同)                        |
| 334   | RS-485通訊奇偶同位元檢查 | 2    | 0, 1, 2                              | 選擇位元確認規格。                                       |
| 335*3 | RS-485通訊再試次數    | 1    | 0~10, 9999                           | 設定發生資料接收錯誤後允許的再試次數。<br>(和Pr.121同)               |
|       |                 |      | 0                                    | 可選擇RS485通訊,切換到NET運轉模式時,會有<br>異常警報發生並停止通訊。       |
| 336*3 | RS-485通訊確認時間間隔  | 0s   | 0. 1∼999. 8s                         | 設定交信檢查時間。(和Pr.122同)                             |
|       |                 |      | 9999                                 | 無交信確認。                                          |
| 337*3 | RS-485通訊等待時間設定  | 9999 | $0{\sim}150$ ms, 9999                | 變頻器送信後的等待時間。(和Pr.123同)                          |
| 341*3 | RS-485通訊CR/LF選擇 | 1    | 0, 1, 2                              | 選擇CR,LF有無。(和Pr.124同)                            |
| 549   | 通信協定選擇          | 0    | 0                                    | 三菱變頻器的通信協定。                                     |
|       |                 |      | 1                                    | MODBUS-RTU通信協議。                                 |

## 4. 各項參數設定完成後,務必將電源重新關閉後再開。

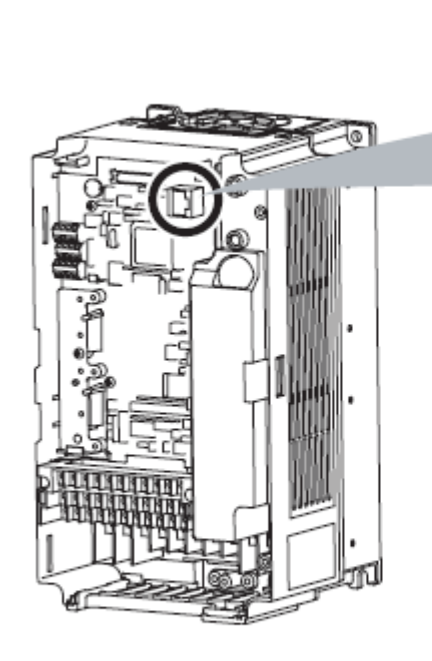

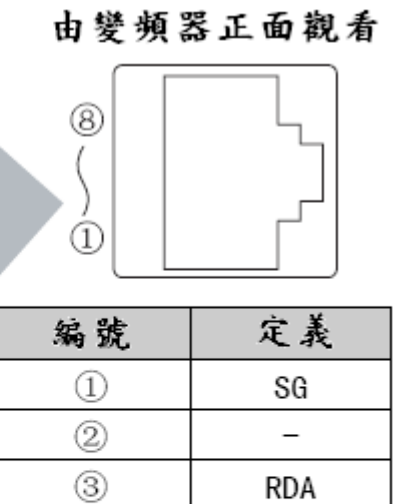

SDB

SDA

RDB

SG

\_

4

6

6

7

8

接線

方式

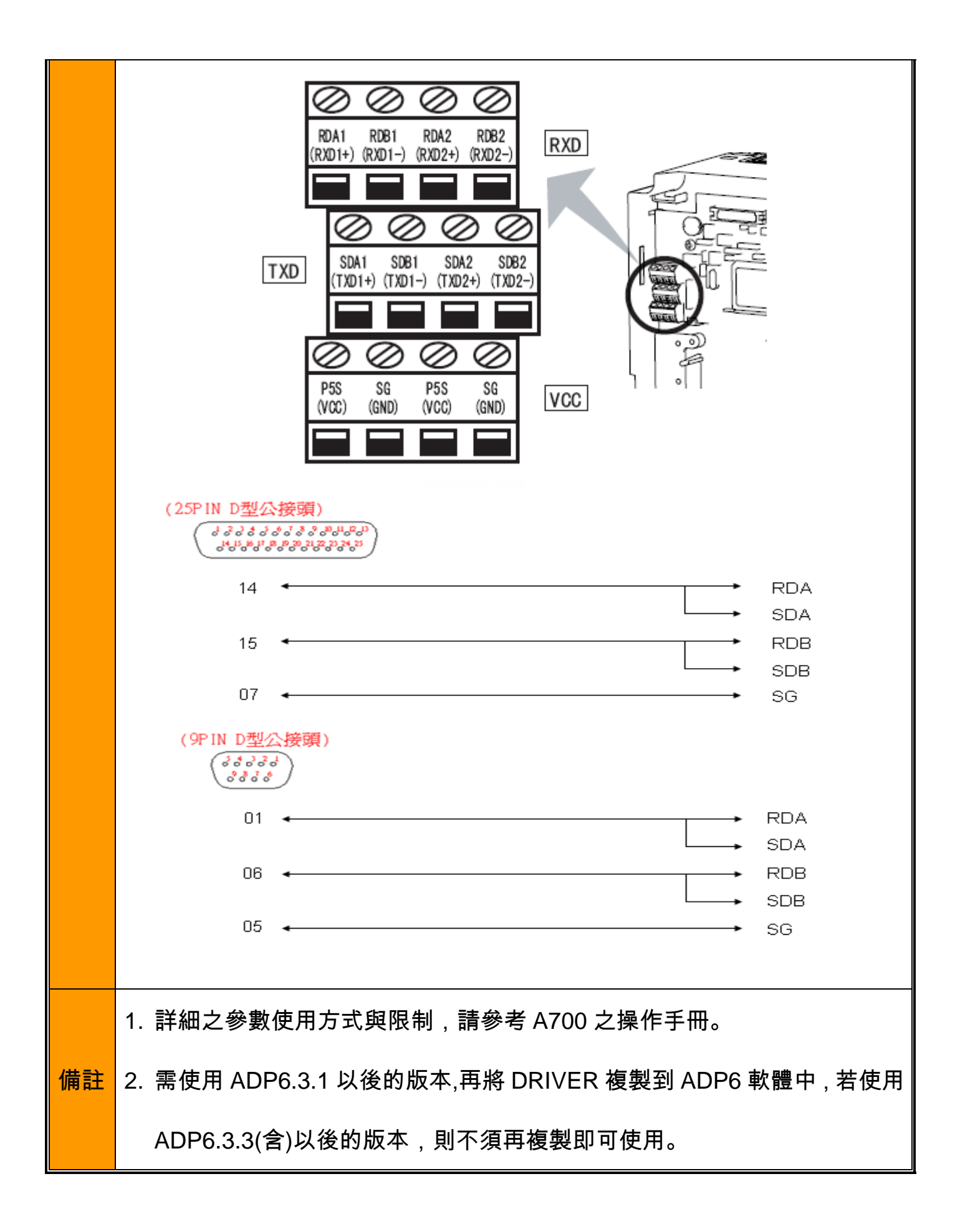